## **EMIHS 5-minute Lineup Dr**

## Inter-Agency Transfer of eMeds Reports

Can be used to transfer to out-of-county units, MSP aviation or Company 50 units

Click Transfers> Upload Transfer

nttps://miemss.org/... 💓 Firstwatch Dashbo... 🕒 Author Dashboard

> Choose the proper unit here: Hint: ask them how their unit appears in eMeds

6

2

PA750\PA750

5

Choose whether or not to keep a copy of the report to complete, or to transfer the entire thing to the other unit. In most cases, the correct answer is to retain a copy of your care for our records, selecting operational support as the disposition.

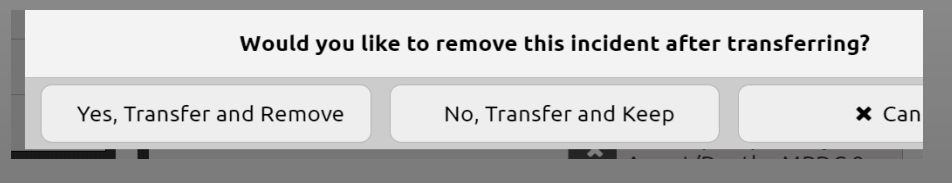

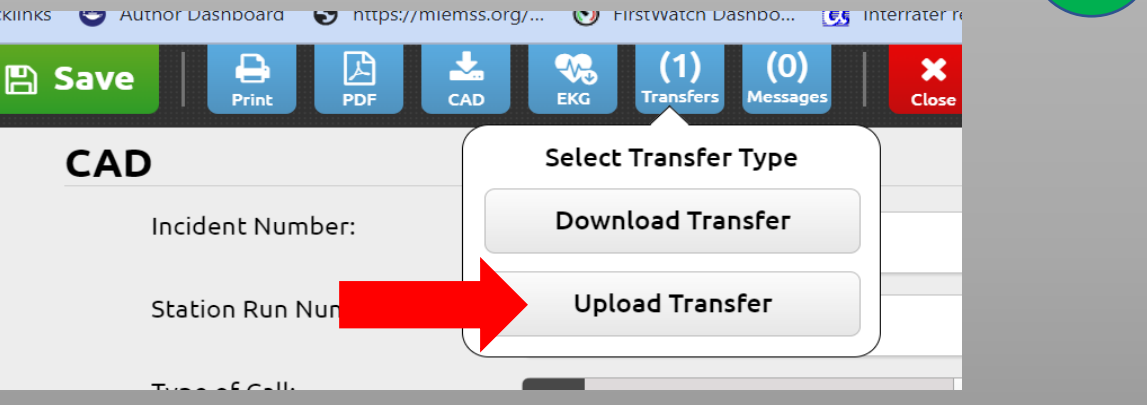

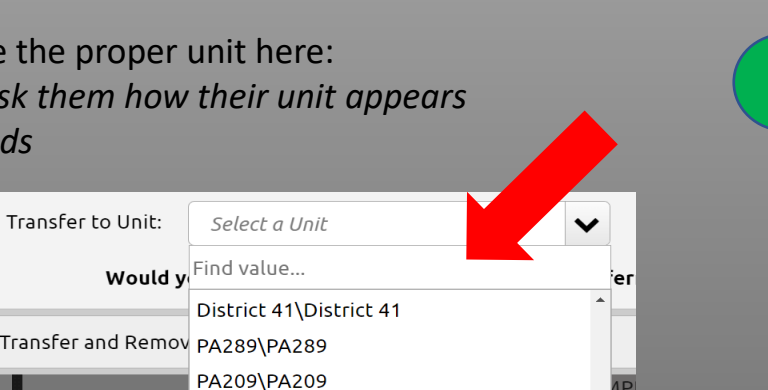

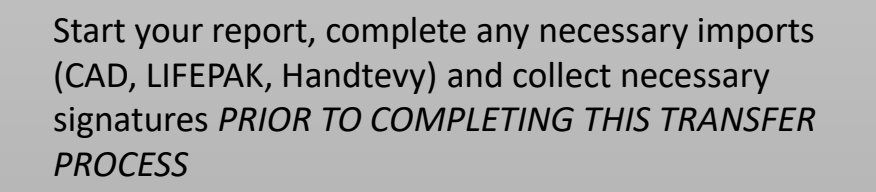

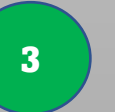

Choose the proper agency here: PG, Frederick, MSP, NDW, etc.

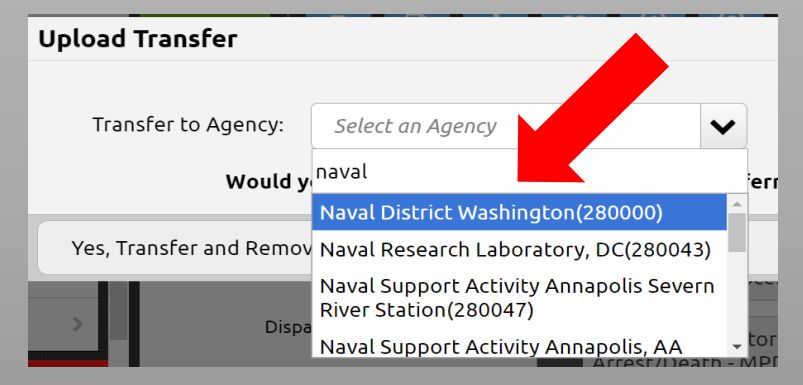